## PROCEDURE FOR GIVING OPTION FOR REALLOCATION OF CENTER

- 1. If fee link is generated. Press the button PAY NOW.
- 2. You will see the buttons of Options, No and Yes. Default option is No. If you want reallocation, select Yes
- 3. After that you will be directed to the payment site.